◆CTEC Stake Poolからのご案内

この度、Daedalus7.0.1がリリースされ新しくガバナンス機能が追加されました。

それに伴い、<u>投票権の設定を求められるようになりました</u>ので、お手すきの時に以下の設定をお願い致します。

説明)

・ガバナンス機能(投票権)→今後、ADA保有者の皆さまからカルダノの発展のために様々な<u>"提案"</u>が提出されます。
 その提案に対して投票(賛成反対棄権など)をする仕組みです。
 ただ、提案内容は多岐にわたりますので個々で投票するのは大変です。
 そのため、Drep(国会議員のようなもの)に委任し代理で投票をする仕組みです。

注意点)

・Daedalus7.0.1以降では、本設定をしないと出金ができなくなりますので設定をお願い致します。

\*1.設定の有無にかかわらず、ステーキング報酬は変わらず入金されます。

\*2.一度委任頂ければ、それ以降は今まで同様変わらず利用できます。

\*3.目的は、カルダノをより発展させるためにたくさんのガバナンスへの参加を促すための措置です。

◆設定手順

①左側の投票を押します→②ウォレットを選択します→③投票登録の種類を選択します「Drepに委任(初期設定)」
 →④有効なDRepIDを入力するか貼り付けます→⑤「送信する」を押します→⑥送金パスワードを入力し確認を押します
 →⑦投票権の委任が出れば完成です

\*CTECは、Drep登録していますので委任の設定をお願い致します。

 $DRepID \rightarrow drep14fs7kawaj8lk03e7595tkw04l5w7q7fypr9cms45p98vs6grces$ 

Daedalus Mainnet (7.0.1#28179e85e) [「RTSフラグの使用」が有効]
 Daedalus 編集 表示 ヘルブ

| Ē |                                                                                                    | ⊙ ı <b>⊙</b> Δ                      |
|---|----------------------------------------------------------------------------------------------------|-------------------------------------|
| • | ガバナンス                                                                                                    | Catalyst投票                          |
| Ê | <b>CARDANO投票権の委任</b><br>投票権を登録すると、報酬を引き出せるようになります。詳細は <u>Cardano Governance e</u> をご覧ください。                            |                                     |
| Ð | 委任するウォレットを選択してください<br>[CTEC] CTEC- = 2<br>IDA                                                                         |                                     |
|   | 投票登録の種類を選択してください<br>DRepに委任 (初期設定)                                                                                    | ~<br>~                              |
| 4 | 有効なDRep ID (CIP-105)を入力するか貼り付けます。 <u>DRepディレクトリ</u> で検索する<br>drep14fs7kawaj8lk03e7595tkw04l5w7q7fypr9cms45p98vs6grces | トランザクションの確認                         |
|   | (5) (XETS)                                                                                                    | 投票<br>DRepに委任(初期設定)                 |
|   |                                                                                                    | <b>平均手数料</b><br>0.173333 ADA        |
| ( | 2024年12月12日         3       投票権の委任         ADAトランザクション, 01:13:02 午後                                                   | バスワードを入力してください<br>(6)<br>キャンセル  (2) |

検索からDRepIDを入力する方法

①Drepディレクトリで検索するを押します→②サイトにCTECと入力しIDをコピーします→③それを貼り付けます

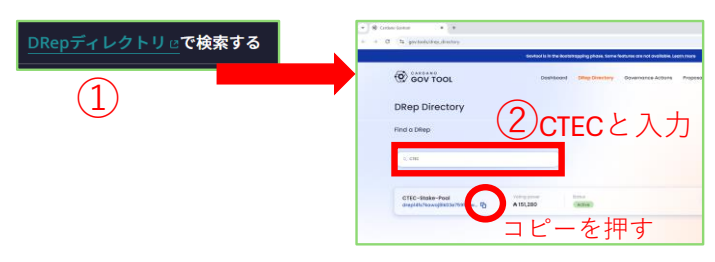

補足) 委任のほかに、棄権・不信任も選択可能です